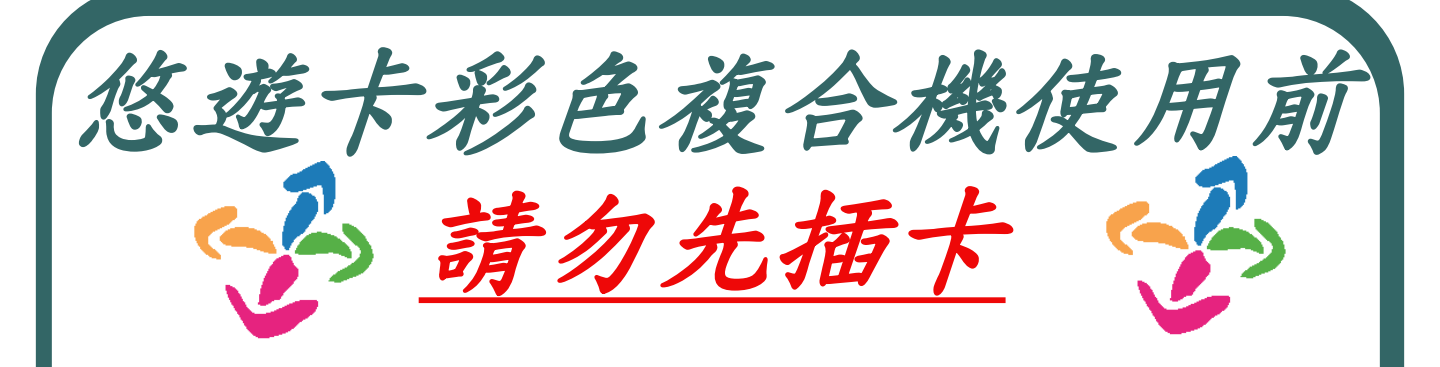

請先確認上一位使用者是否已經影印完成, 以免造成誤印到上一位使用者的資料。

需要影印的使用者,請依照以下步驟 如下:

> 請先將【悠遊卡】插入悠遊卡機
> 在液晶面板上選擇【影印】
> 在數字鍵盤上輸入您要使用的張數
> 張數輸入完畢後,按下【啟動】
> 影印完成,在悠遊卡機上方按下 【確定】並取出卡片。
> ★ 別忘了取回您的悠遊卡。
> ※悠遊卡餘額必須要有30元才能做影印

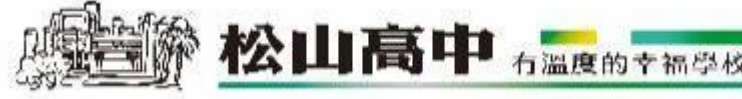

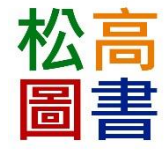